# Acer Download Tool User Manual v18.01

Date: 2015/01/30

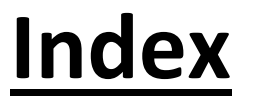

## Note: Download tool has 2 kinds of version: RD & CSD

| 1. Requirement                     | 5   |
|------------------------------------|-----|
| 2. List of support                 | 5   |
| 2.1. List of Supported Models      | 5   |
| 2.2. List of Unsupported Models    | . 7 |
| 3. Download Tool Diagram           | 10  |
| 3.1 RD Mode NVDIA Page Setting     | 10  |
| 3.2 CSD Mode NVDIA Page Setting    | 17  |
| 3.3 RD mode Qualcomm Setting       | 18  |
| 3.4 CSD mode Qualcomm Page Setting | 23  |
| 3.5 RD mode Intel Page Setting     | 14  |
| 3.6 CSD mode Intel Page Setting    | 36  |
| 3.7 RD mode Windows Page Setting   | 37  |
| 1. Appendix                        | 11  |
| 4.1 CSD error message              | 11  |
| 4.2 Check Driver                   | 13  |

# <u>History</u>

| Download Tool Version    | Modify                                                                      | Modifier    |
|--------------------------|-----------------------------------------------------------------------------|-------------|
| acer_DownloadTool_V18.01 | 1. Support OmegaV0L0 Intel driver only.                                     | Crystal Lin |
|                          | (acer driver unsupported, will support in the future if acer driver ready.) | 2015/01/30  |
|                          | 2. Z220V0L0 4G/8G EMMC issue.                                               |             |
|                          | Change flash userdata.img to format userdata.                               |             |
| acer_DownloadTool_V18.00 | New format BIN file for Z220 due to fuse mechanism:                         | Crystal Lin |
|                          | BIN1 + system.img example:                                                  | 2015/01/07  |
|                          | Acer_AV0L0_Z220_RV00RC00_EMEA_GEN1_1.bin                                    |             |
|                          | Acer_AV0L0_Z220_RV00RC00_EMEA_GEN1_system_2.img                             |             |
| acer_DownloadTool_V17.01 | 1. Fix "space symbol" in Windows flash.bat path cannot flash problem.       | Crystal Lin |
|                          | 2. Add FFU MD5 record in log.                                               | 2015/01/07  |
| acer_DownloadTool_V17.00 | 1. Add M220V0L0 project                                                     | Crystal Lin |
|                          |                                                                             | 2014/12/25  |
| acer_DownloadTool_V16.00 | 2. Add Z220 project                                                         | Crystal Lin |
|                          |                                                                             | 2014/12/23  |
| acer_DownloadTool_V15.01 | 1. Add Mount SD card ADB device VID/PID: VID_05C6&PID_0915                  | Crystal Lin |
|                          |                                                                             | 2014/12/16  |
| acer_DownloadTool_V15.00 | 1. Intel Page: "skip droidboot reboot" item default change to checked.      | Crystal Lin |
| (Unreleased)             | 2. Add Z100V0L0                                                             | 2014/12/15  |
| acer_DownloadTool_V14.02 | Initial flag value at form load.                                            | Crystal Lin |
|                          | (chk_Ft_lsFolder = true)                                                    | 2014/10/06  |
| acer_DownloadTool_V14.01 | Add Acer Diag VID/PID:                                                      | Crystal Lin |
|                          | (1). mtp/adb/diag: 0502/36FE                                                | 2014/10/02  |
|                          | (2). ptp/adb/diag: 0502/36FF                                                |             |
|                          | (3). rndis/adb/diag(USB tethering): 0502/3700                               |             |

| acer_DownloadTool_V14.00 | 1. Support DA2V0K0: N3-2200, M3-2200, DA2V052, DA222HQL                                                    |             |
|--------------------------|----------------------------------------------------------------------------------------------------|-------------|
|                          | 2. Change Log path: log store at each platform folder: NV/Qualcomm/Intel                                   | 2014/08/20  |
| acer_DownloadTool_V13.01 | Support Qualcomm unmerge BIN files flash projects such as E600, flash bootloader in BIN first then flash   |             |
|                          | all images after reboot-bootloader command.                                                                | 2014/08/13  |
|                          | Reason: Do not do repartition in E600 or factory data might be lost.                                       |             |
|                          | Solution in bootloder to force skip repartition since 8/12's images.                                       |             |
|                          | Why still need to add this function in download tool? This is due to some user's device is old bootloader. |             |
| acer_DownloadTool_V13.00 | Modify SOP for E600 enter fastboot mode                                                                    | Crystal Lin |
| SOP veriosn: V13.00_2    |                                                                                                    | 2014/08/12  |

# 1. Requirement

1.1 Microsoft .NET Framework 2.0

1.2 Do not operate this program on virtual machine.

# 2. List of support

## 2.1. List of Support Models

| Project              | Model                                  | Android | Support Flash Mode                                                                                                    | Notice                                                                                                    |
|----------------------|----------------------------------------|---------|----------------------------------------------------------------------------------------------------|----------------------------------------------------------------------------------------------------|
|                      |                                        | Version |                                                                                                    |                                                                                                    |
| M220V0L0             | M220                                   | VOLO    | Mass Storage: WinUSB Device<br>Press volume up + power key for about 6<br>minutes.                                                        |                                                                                                    |
| Z220V0L0             | Z220 (Original Model Name<br>Z100)     | VOLO    | <ol> <li>OS Mode(adb),</li> <li>fastboot mode</li> </ol>                                                                                  |                                                                                                    |
| Z100V0L0             | Z100                                   | VOLO    | <ol> <li>OS Mode(adb),</li> <li>fastboot mode</li> </ol>                                                                                  |                                                                                                    |
| DA2V0K0              | N3-2200, M3-2200, DA2V052,<br>DA222HQL | νοκο    | <ol> <li>OS Mode(adb), OS Mode(adb), if adb<br/>mode is supported.</li> <li>Boot Rocovery Mode<br/>(Choose from engineer mode)</li> </ol> |                                                                                                    |
| E600                 | E600                                   | νοκο    | 1. OS Mode(adb),<br>2. fastboot mode                                                                                                    | Support Acer develops SKU only.                                                                                                    |
| DA2AV0K0<br>(NVIDIA) | DA222HQLA                              | VOKO    | <ol> <li>OS Mode(adb), OS Mode(adb), if adb<br/>mode is supported.</li> <li>Boot Rocovery Mode<br/>(Choose from engineer mode)</li> </ol> | This project is detached from DA2.                                                                                                    |
| Ducati2HD<br>(Intel) | A1-840                                 | V0K1    | <ol> <li>OS Mode(adb)</li> <li>Emergency Download Mode(DNX)</li> <li>Droidboot mode</li> </ol>                                            | Security:<br>Device is user version (UEFI is user releasekey also), can flash<br>user BIN only.<br>Device is userdebug version (UEFI is userdebug testkey also), can<br>flash userdebug only. |

| Ducati2FHD    | A1-840FHD                 | V0K1       | 1. OS Mode(adb)                       | Security:                                                             |
|---------------|---------------------------|------------|---------------------------------------|-----------------------------------------------------------------------|
| (Intel)       |                           |            | 2. Emergency Download Mode            | Device is user version (iafw is user releasekey also), can flash user |
|               |                           |            | 3. Droidboot mode                     | BIN only.                                                             |
|               |                           |            |                                       |                                                                       |
|               |                           |            |                                       | Device is userdebug version (iafw is userdebug testkey also), can     |
|               |                           |            |                                       | flash userdebug only.                                                 |
| A12           | S520                      | V052, V0K0 | 1. OS Mode(adb),                      | Since v4.007 add "adb shell sync" command.                            |
| Phone         |                           |            | 2. fastboot mode                      |                                                                       |
| (Qualcomm)    |                           |            |                                       |                                                                       |
| DA2           | DA2V052,N3-2200,          | V052       | 1. OS Mode(adb), OS Mode(adb), if adb |                                                                       |
| Smart Display | N3-2400,M3-2200,          |            | mode is supported.                    |                                                                       |
| (NVIDIA)      | M3-2400,DA222HQL,DA242HL, |            | 2. Boot Rocovery Mode                 |                                                                       |
|               | DA242HQL,                 |            | (Choose from engineer mode)           |                                                                       |
| TA2           | TA272HUL,                 | V052       | 1. OS Mode(adb), OS Mode(adb), if adb |                                                                       |
| Smart Display | M3-245HQL,                |            | mode is supported.                    |                                                                       |
| (NVIDIA)      | N3-245HQL,                |            | 2. Boot Rocovery Mode                 |                                                                       |
|               | L3-245HQL,TA272HL         |            | (Choose from engineer mode)           |                                                                       |
| DA245HQL      | DA245HQL                  | V052       | 1. OS Mode(adb), OS Mode(adb), if adb | This project is detached from TA2.                                    |
| Smart Display |                           |            | mode is supported.                    |                                                                       |
| (NVIDIA)      |                           |            | 2. Boot Rocovery Mode                 |                                                                       |
|               |                           |            | (Choose from engineer mode)           |                                                                       |
| DA2AV052      | DA222HQLA                 | V052       | 1. OS Mode(adb), OS Mode(adb), if adb | This project is detached from DA2.                                    |
| (NVIDIA)      |                           |            | mode is supported.                    |                                                                       |
|               |                           |            | 2. Boot Rocovery Mode                 |                                                                       |
|               |                           |            | (Choose from engineer mode)           |                                                                       |

## 2.2. List of Unsupported Models

#### Following projects please see latest version.

#### New version of download tools are not support following models after latest version.

| Device     | Model             | Android Version  | Support Flash Mode         | Latest Version                    | Notice                                     |
|------------|-------------------|------------------|----------------------------|-----------------------------------|--------------------------------------------|
|            |                   |                  |                            |                                   |                                            |
| ManU       | A1-820            | V052             | 1. OS Mode(adb)            | RD: acer_DownloadTool_V7.001      | Security:                                  |
| (Intel)    |                   |                  | 2. Emergency Download Mode | CSD: NA, unreleased project.      | Device is user version (iafw is user       |
|            |                   |                  | 3. Droidboot mode          |                                   | releasekey also), can flash user BIN only. |
|            |                   |                  |                            |                                   |                                            |
|            |                   |                  |                            |                                   | Device is userdebug version (latwis        |
|            |                   |                  |                            |                                   | userdebug cestkey also), call hash         |
| Picasso    | A500/A501         | V041/V042        | OS Mode(adb),              | RD: acer DownloadTool V7.000      |                                            |
| Tablet     | ,                 |                  | Boot Rocovery Mode         | CSD: acer DownloadTool V5.003 CSD |                                            |
| (NVIDIA)   |                   |                  | (Key combination1)         |                                   |                                            |
| PicassoE   | A200              | V032/V041/V042   | OS Mode(adb),              | RD: acer_DownloadTool_V7.000      |                                            |
| Tablet     |                   |                  | Boot Rocovery Mode         | CSD: acer_DownloadTool_V5.003_CSD |                                            |
| (NVIDIA)   |                   |                  | (Key combination1)         |                                   |                                            |
| VanGogh    | A100/A101         | V041/V042/HV041  | OS Mode(adb),              | RD: acer_DownloadTool_V7.000      |                                            |
| Tablet     | (Huawei included) |                  | Boot Rocovery Mode         | CSD: acer_DownloadTool_V5.003_CSD |                                            |
| (NVIDIA)   |                   |                  | (Key combination1)         |                                   |                                            |
| PicassoM   | A510/A511         | V041/V051        | Boot Rocovery Mode         | RD: acer_DownloadTool_V7.000      |                                            |
|            |                   |                  | (Key combination2)         | CSD: acer_Download1ool_V5.003_CSD |                                            |
|            | A700/A701         |                  | Boot Bocovery Mode         | RD: acer DownloadTool V/7 000     |                                            |
| Tablet     | A700/A701         | V041/V043/V031   | (Key combination?)         | CSD: acer_DownloadTool_V5.000     |                                            |
| (NVIDIA)   |                   |                  |                            |                                   |                                            |
| PicassoE2  | A210, A211        | V041, V043, V051 | Boot Rocovery Mode         | RD: acer_DownloadTool_V7.000      |                                            |
| Tablet     | Without flexrom   |                  | (Key combination2)         | CSD: acer_DownloadTool_V5.003_CSD |                                            |
| (NVIDIA)   |                   |                  |                            |                                   |                                            |
| A110       | A110              | V051             | Boot Rocovery Mode         | RD: acer_DownloadTool_V7.000      | Not internal project.                      |
| Tablet     | (CSD mode only)   |                  | (Key combination3)         | CSD: acer_DownloadTool_V5.003_CSD |                                            |
| (NVIDIA)   |                   |                  |                            |                                   |                                            |
| A9         | S500              | V041, V043, V051 | OS Mode(adb),              | RD: acer_DownloadTool_V7.000      |                                            |
| Phone      |                   |                  | fastboot mode              | CSD: acer_DownloadTool_V5.003_CSD |                                            |
| (Qualcomm) |                   |                  |                            |                                   |                                            |

#### Flash mode hot key:

Boot-Recovey mode: (Depends on each device's spec. Please reference to PES document.)

(Key combination1) RESET hole and power key, wait for 3 seconds.

(Key combination2) volume up + volume down + power key, wait for 3 seconds.

(Key combination3) Volume down key + power key, wait for 3 seconds.

#### OS mode:

(ICS) Device enter OS  $\rightarrow$  Settings  $\rightarrow$  Applications  $\rightarrow$  Development  $\rightarrow$  USB debugging On.

(JB, KitKat) Device enter OS  $\rightarrow$  Settings  $\rightarrow$  Developer options  $\rightarrow$  USB Debugging On.

If Developer options does not appears on Settings list, please go to About tablet -> click build number until message "you are now a developer" appears on device's screen.

Fastboot mode: (Depends on each device's spec.)

Volume **up** (the button which near power key) + power key

E600: Volume **down** + power key

Engineer mode: Depends on each device's spec.

**Droidboot mode:** Press volume down key and do not release then press power key, after device vibrates once release power key wait for 8 seconds then release volume down key. (Droidboot mode as following figure.)

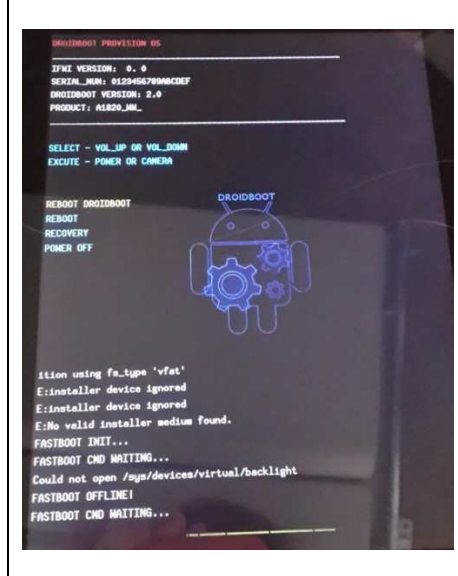

Emergency Download Mode (DNX mode): volume up + volume down do not release then press power key, press these three keys until device boot then keep press for 8 seconds.

How to know in emergency mode or not? You can check with device manager in your computer and see download tool detect emergency device=1 In current projects:

IAFW: for example, A1-840FHD, in emergency mode see stop at ACER logo.

UEFI: forexample A1-840 (HD Wi-Fi), show DNX on screen.

Windows Mass Storage: Press volume up + power key for about 6 minutes. You can see logo on device screen as following figure.

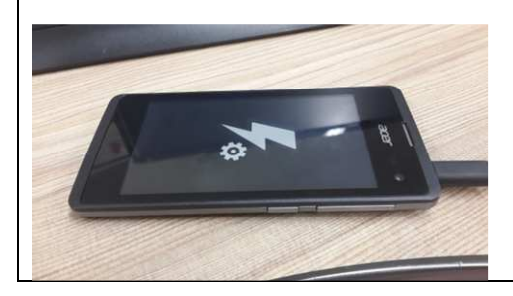

# 3. Download Tool Diagram

## 3.1 RD Mode NVDIA Page Setting

| Support Version Past Projects About                                                                                                    | 3                                                                                       |
|----------------------------------------------------------------------------------------------------|-----------------------------------------------------------------------------------------|
| Merged OS File :<br>Boot-Recovery : 0個裝置已經找到。VID/PID:<br>Adb : 0個裝置已經找到。VID/PID:                                                                              | Select File         2014-07-31           07:22:00         11           Start         10 |
| <ul> <li>Repartition (Userdata will be erased.)</li> <li>Flash Bootloader.bin<br/>From</li> <li>Specific Bootloader.bin<br/>Merge's Bootloader.bin</li> </ul> | Device 0 / 0<br>Download Tool Current Status                                            |
| Connect SBK Server Username :                                                                                                    |                                                                                         |
| Password :<br>CPU ID :<br>MBSN :                                                                                                    | Information<br>Open Log Folder                                                          |

#### 1. Program name and version.

RD version: for RD, DV, TE testing using. CSD version: for Repair Center using.

#### 2. Main MENU:

Support Version: see support model here.

Past Project: see past model here and past model's download tool version.

- 3. The selected Acer merge bin file
- 4. Choose page for NVDIA, Qualcomm or Intel
- 5. Adb and Boot-Recovery To identify the device.

#### 6. Repartition

User data will be erased when "Repartition" is selected.

#### 7. Flash Bootloader.bin

The Bootloader will be updated when "Flash Bootloader.bin" is selected.

If "Specific Bootloader.bin" is selected, the chosen file will be updated to the device.

If "Merge's Bootloader.bin" is selected, the bootloader will be updated from the Merge's file.

#### 8. Type SBK

You can type SBK while SBK item is checked. This item is for fused devices.

(You can use 9 to instead this item.)

#### 9. Connect SBK Server

If your device already save SBK information on SIC server, you can select "Connect SBK Server" to connected to the Server for SBK procedure.

This item is for fused devices

#### 10. Start button

Click start to flash BIN.

#### 11. Progress bar

To indicate the download progress.

12. Debug message window

Flash status here.

## 13. Log folder

Click button to open log folder.

## **Operating Flow**

**a-1** There are two way to download bin file, OS mode and Boot-Recovery Mode.

OS mode is recommended. BR mode can be executed when the device fails to boot-up on OS mode.

a-2 OS mode : Be sure that the device is open

and connected to PC before pressing start button.

BR mode : Press the hot key (depends on your device spec.) wait for 3 seconds.

a-3 OS mode : Turn on Debug mode of the device.

**BR mode** : Connet to PC after the device opened on BR mode.

**a-4** OS mode : The text of Adb will show as below:

| Merged OS File : | E:\PandozaPzojects\DA2AV052\Acex_AV052_DA222HQLA_RV01 | RC05_WW_( Select File |
|------------------|-------------------------------------------------------|-----------------------|
| Boot-Recovery :  | 0                                                     | Start                 |
| Adb :            | 0                                                     | Start                 |

If Show following message means your adb driver does not finish install yet, please check your adb/fastboot driver has been installed.

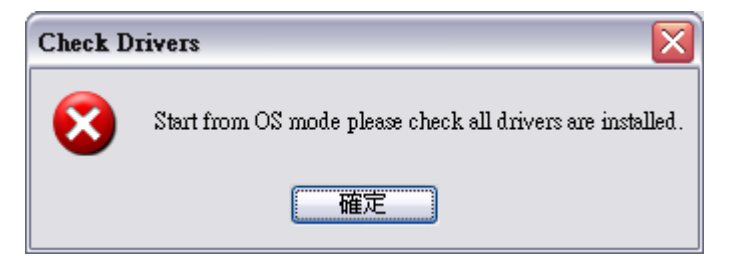

## **BR mode** : The text of **Boot-Recovery** will show as bellow:

| Merged OS File : E:\PandouaPuojects\DA2\Acex_AV052_DA222HQL_RV11RC02_WW_GEN1.bir Select File |   |       |  |
|----------------------------------------------------------------------------------------------|---|-------|--|
| Boot-Recovery :                                                                              | 1 | Ctort |  |
| Adb :                                                                                        | 0 | Start |  |

**a-5** Select the Acer merge bin file.

**a-6** Decide if "Repartition" is needed.

**a-7** Decide if bootloader download is needed or which bootloader to be downloaded.

**a-8** Press Start button and you will find the program running as below. Please wait for check merge bin file process.

| Merged OS File : E:\PandoxaProjects\DA2AV052\Acex_AV052_DA222HQLA_RV01RC0 | S_WW_C Select File 2014-06-16                                  |
|---------------------------------------------------------------------------|----------------------------------------------------------------|
| Boot-Recovery: 1                                                          | Start                                                          |
| Adb: 0                                                                    | Start                                                          |
| Repartition (Userdata will be erased.)                                    | Device 2 / 5                                                   |
| Flash Bootloader.bin                                                      |                                                                |
| Specific Bootloader.bin Select                                            | Download Tool Current Status                                   |
| Merge's Bootloader.bin                                                    | 燒錄進行中,請勿移除USB線!                                                |
| Б свк                                                                     |                                                                |
|                                                                           | >> 即將開始驗證.BIN檔案,請等候一下。                                         |
| Connect SBK Server                                                        | >> now, in Boot-Recovery mode<br>>> going to flash your device |
| Username :                                                                | >> Flash bootloader.bin Succ!!                                 |
| Password :                                                                | - Hash recovery.inig succ.:                                    |
| CPU ID :                                                                  | Information                                                    |
| MBSN :                                                                    | Open Log Folder                                                |
|                                                                           |                                                                |
|                                                                           |                                                                |

# a-10 BIN file has been downloaded successfully.

| Support Version Past Projects About                                                                      |                                                                                                    |
|----------------------------------------------------------------------------------------------------|----------------------------------------------------------------------------------------------------|
|                                                                                                    |                                                                                                    |
| Merged OS File: E:\FandousProjects\DA2AV052\Acex_AV052_DA222HQLA_RV01RC05_<br>Boot-Recovery: 0<br>Adb: 0 | WW_         Select File         2014-06-16           Start         11:15:48                                                                          |
| Repartition (Userdata will be erased.)                                                                   | Device 5 / 5                                                                                                    |
| From  Specific Bootloader.bin  Merge's Bootloader.bin  SBK                                               | Download Tool Current Status<br>最終結果:全部的Download流程皆成功!!                                                                                              |
| Connect SBK Server Username : Password :                                                                 | >> Flash *.dtb Succ!!<br>>> flashing process Succ!!<br>>> 最終結果:全部的Download流程皆成功!!<br>>> 程式結束, USB線可以移除了。<br>>> Process finished at:20140616_11:15:37 |
| CPUID:<br>MBSN:                                                                                          | Information<br>Open Log Folder                                                                                                    |

## 3.2 CSD Mode NVDIA Page Setting

Please reference to RD Mode UI descriptions.

- $\rightarrow$  Type User name & Password
- $\rightarrow~$  If Start from Boot Recovery mode type CPUID or MBSN

| → Click Start                                                                                                 | CSD Version                                                                                 |                                                                                                    |
|----------------------------------------------------------------------------------------------------|---------------------------------------------------------------------------------------------|----------------------------------------------------------------------------------------------------|
| <ul> <li>▲ Cer Download Tool V120CSD_Version</li> <li>Support Version Past Projects About</li> <li></li></ul> | Select File 2014-07-31<br>07:12:47<br>Start<br>Device 0 / 0<br>Download Tool Current Status | This information is associated with<br>SIC server. Need following items:<br>1. User name<br>2. Password<br>3. CPU ID or MBSN |
|                                                                                                    | Information Open Log Folder                                                                 |                                                                                                    |

## 3.3 RD mode Qualcomm Setting

Step0. Choose Mobile Qualcomm Page first.

Step1. Device Enter "fastboot mode" or ADB mode

Device will show "boot mode: fastboot/ADB on screen, and download tool will show "1 devices has been founded."

| Support Version Past Projects About                                            |                 |
|--------------------------------------------------------------------------------|-----------------|
|                                                                                | → <sub>0</sub>  |
| SELECTION                                                                      |                 |
| ✓ Folder Selection                                                             |                 |
| E:\PandoraProjects\old_projects\A12\A12LTEV0K0\Acer_AV0  Select                |                 |
| SETTING                                                                        |                 |
| <ul> <li>Reboot Is Need</li> <li>User Menu for Items</li> <li>START</li> </ul> |                 |
|                                                                                |                 |
| STATUS 3                                                                       |                 |
| Flash Status                                                                   |                 |
|                                                                                |                 |
| ADB 1個裝置已經找到。VID/PD-108_1                                                      | Information     |
| Fastboot 0個裝置已經找到。VID/PID:                                                     | Open Log Folder |
|                                                                                |                 |

If start from fastboot mode, device shows 1 on Fastboot textbox.

| ADB      | o個裝置已經找到。VID/PID:                      |
|----------|----------------------------------------|
| Fastboot | 1個裝置已經找到。 V <mark>ID/PID: FT_04</mark> |
|          |                                        |

## Step2. Folder Selection selected: $\checkmark$

[Note] about SETTING 's Items:

1. Reboot Is Needed: selected if you want to reboot device after finish burn BIN files.

2. Merge Bin File: selected while you are burn BIN files.

Click "User MENU for Items" for more function.

#### Step3. Click "SELECT"

Step3.1 Choose your bin file folder (BIN or \_system.img inside)

Step3.2 Choose "確定"

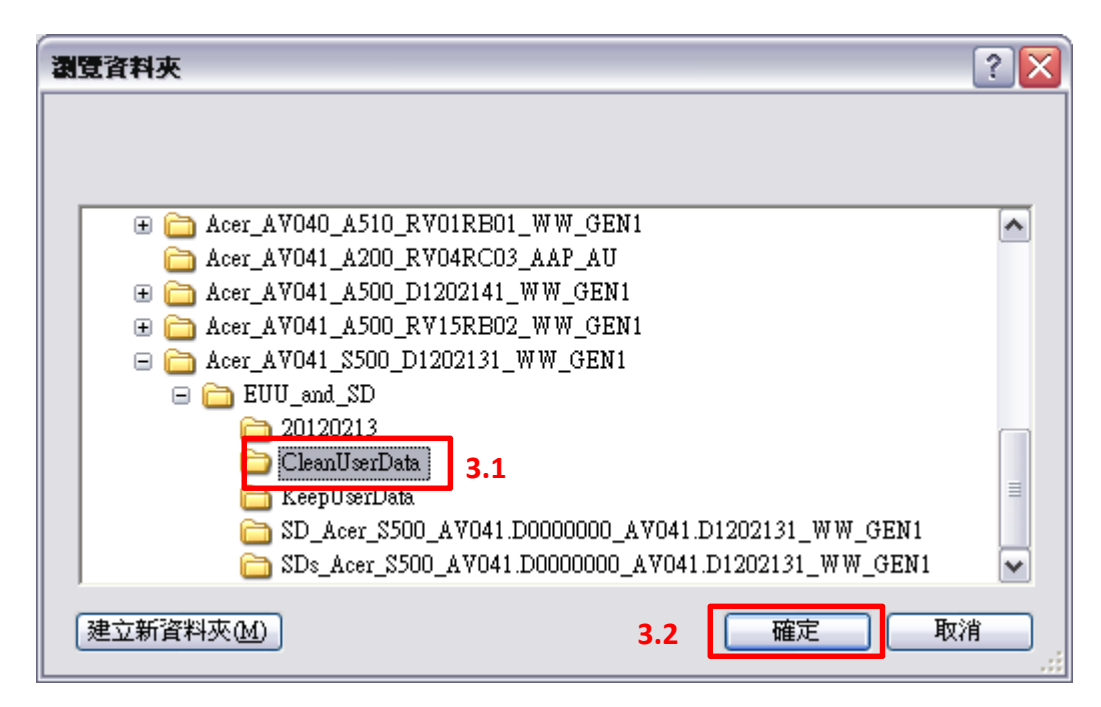

## Step 4. Press "START" button, Image will start burn.

As following figure "Flash process is running!"

It may cost 8 to 15 minutes to burn depends on image size and your system.

| Support Version Past Projects About                                                                         |                                                                                                    |
|----------------------------------------------------------------------------------------------------|----------------------------------------------------------------------------------------------------|
|                                                                                                    |                                                                                                    |
| SELECTION<br>Folder Selection<br>E:\PandoraProjects\old_projects\A12\A12LTEV0K0\Acer_AV0  Select<br>SETTING | 2 files will be flash into the device.<br>Acer_AVOK0_S520_D1405161_EMEA_GEN1L_1.bin<br>Acer_AVOK0_S520_D1405161_EMEA_GEN1L_2.bin<br>Flash Process Beginning.<br>Please do not remove the USB cable, until the program<br>shows information that you can do it. |
| Reboot Is Need     User Menu for Items     START                                                            |                                                                                                    |
| STATUS<br>Flash Status<br>燒錄進行中,請勿移除USB線!                                                                   |                                                                                                    |
| ADB 0個裝置已經找到。VID/PID:<br>Fastboot 1個裝置已經找到。VID/PID: FT_04                                                   | Open Log Folder                                                                                                    |

## Step5. After Finishing Image burn will show following message:

Flash Process Success! (See following figure).

If you need to flash next file, please wait for clean data process done.

| SELECTION<br>7 Folder Sele<br>E:\PandoraProje<br>SETTING<br>7 Reboot Is N<br>7 Merge Bin F | ection<br>ects\old_projects\A12\A12LTEVOKO\Acer_AVOI Select<br>leed<br>File User Menu for Items START | [OKAY] OKAY [ 19.350s]<br>flash bin OKAY. iRet0<br>flash bin "E:\PandoraProjects\old_projects\A12<br>\A12LTEVOKO\Acer_AVOKO_S520[D1405161<br>_EMEA_GEN1L\user\CleanUserData\Acer_AVOKO<br>_S520_D1405161_EMEA_GEN1L_2.bin"<br>[OKAY] OKAY [ 33.385s]<br>(bootloader) system update ready with sparse<br>function!<br>[OKAY] OKAY [ 86.036s] | *        |
|--------------------------------------------------------------------------------------------|----------------------------------------------------------------------------------------------------|----------------------------------------------------------------------------------------------------|----------|
| STATUS<br>Flash Status                                                                     | 最終結果:全部的Download流程皆成功!!<br>程式結束, USB線可以移除了。                                                           | flash bin OKAY. iRet0<br>Rebeat the device.<br>= Clean files, please wait =<br>Data clean done, you can going to flash images<br>now.                                                                                                    |          |
| ADB                                                                                        | o個裝置已經找到。VID/PID:                                                                                     | Information                                                                                                    | Open log |

#### 3.4 CSD mode Qualcomm Page Setting

Almost same as RD mode but can not select some function, flash BIN file only. Steps: Select BIN file folder  $\rightarrow$  After device is found  $\rightarrow$  Click "START" You can start from fastboot mode or adb mode.

| 🛔 Acer Download 1 | Tool V12.01_CSD_Version       |                 |
|-------------------|-------------------------------|-----------------|
| Support Version   | Past Projects About           |                 |
|                   |                               |                 |
| SELECTION         |                               |                 |
| 🔽 Folder Sele     | ction                         |                 |
|                   | Select                        |                 |
| SETTING           |                               |                 |
| Reboot Is N       | eed User Menu for Items START |                 |
| Meige bin r       |                               |                 |
|                   |                               |                 |
| STATUS            |                               |                 |
| Flash Status      |                               |                 |
|                   |                               |                 |
| ADB               | o個裝置已經找到。VID/PID:             | Information     |
| Fastboot          | o個裝置已經找到。vid/Pid:             | Open Log Folder |
| , and out         |                               | open tog rotet  |
|                   |                               |                 |

## 3.5 RD mode Intel Page Setting Step 1. Click "Select" Button choose your BIN file folder

| 🚔 Acer Download Tool V12.01_RD_Version                        |                              |
|---------------------------------------------------------------|------------------------------|
| Support Version Past Projects About                           |                              |
|                                                               |                              |
| SELECTION                                                     |                              |
| E:\PandoraProjects\new_Ducati2HD\Acer_AV0K1_A1-840_RVI Select |                              |
| SETTING                                                       |                              |
| Flash Status                                                  | Information                  |
| ADB 0個裝置已經找到。VID/PID:                                         | Device Type (ADB Mode only): |
| Droidboot 0個裝置已經找到。VID/PID:                                   |                              |
| Emergency 0個裝置已經找到。VID/PID:                                   | Open Log Folder              |
|                                                               |                              |

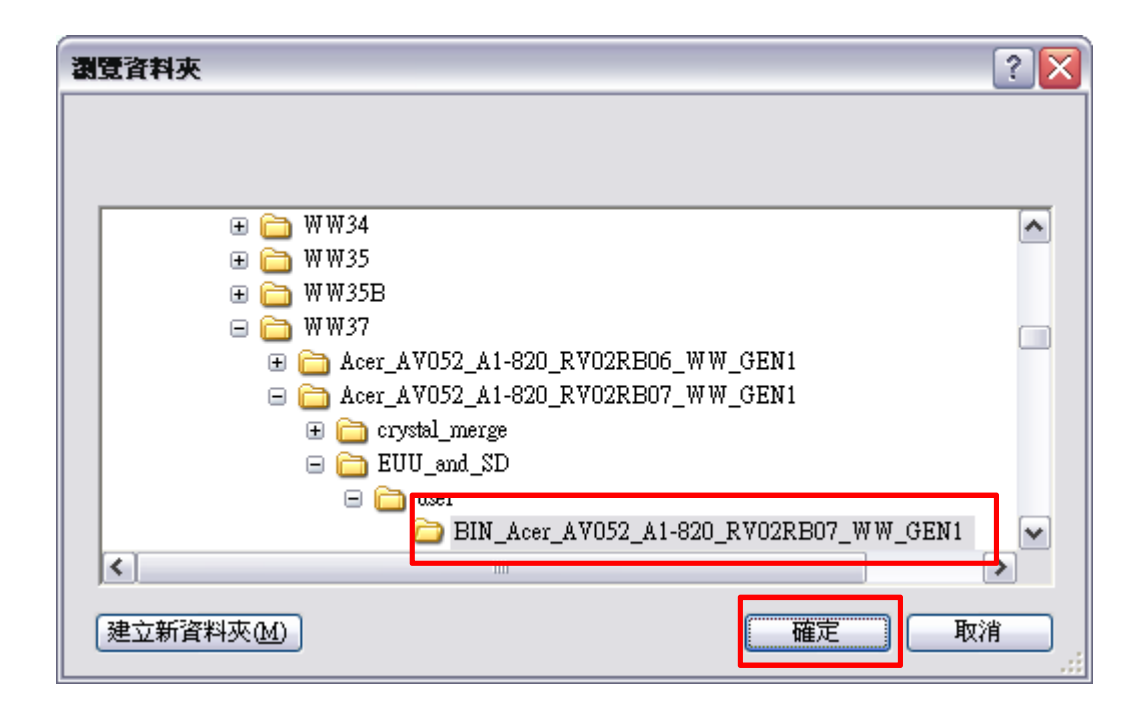

## Step2. Choose "Intel" page

## Flash Mode1: ADB mode

You can start from ADB (OS mode) Go to settins->Display->Sleep->Choose Never

| Settings                                    |                  |   |  |
|---------------------------------------------|------------------|---|--|
| WIRELESS & M                                | NETWORKS Display |   |  |
| 🗢 Wi-Fi                                     | ON               |   |  |
| Blueto                                      | Sleep            |   |  |
| O Data us                                   | 15 seconds       | 0 |  |
| More<br>DEVICE                              | 30 seconds       |   |  |
| 🐠 Sound                                     | 1 minute         |   |  |
| <ul><li>Display</li><li>E Storage</li></ul> | 2 minutes        |   |  |
| Battery                                     | 5 minutes        |   |  |
| 🖾 Apps                                      | 10 minutes       |   |  |
| Users<br>PERSONAL                           | 30 minutes       |   |  |
| Registr                                     | Never            | ۲ |  |
| Intel® S                                    | Cancel           |   |  |
| Location                                    | on access        |   |  |

Go to settings->Developer options-> USB debugging on-> pop out a window: Allow USB debugging? Choose OK If device is found, download tool show ADB: 1

| STATUS  | sda LAFW |           | acer Down |
|---------|----------|-----------|-----------|
| Flash   | Status   |           |           |
|         | ADB      | 1個裝置已經找到。 |           |
| C. DOWN |          |           |           |

#### If you see following pop-up window:

| adb devices error                                              |
|----------------------------------------------------------------|
| Please allow USB debugging or reconnect device then try again! |
|                                                                |

Please check device appears following message box, please click "Always allow from this computer" then click OK. Then you can click "OK" on "adb devices error" window to continue flash process.

| Regist   | 👔 Allow USB debuggin                                     | g?                                   |  |
|----------|----------------------------------------------------------|--------------------------------------|--|
| + Locati | The computer's RSA key fin<br>83:83:F7:15:6E:0D:20:64:0C | gerprint is:<br>58:00:A8:0E:4E:15:0A |  |
| Securi   | v. Always allow from this comp                           | uter                                 |  |
| 🖬 Langu  |                                                          |                                      |  |
| 🔿 Backu  | Cancel                                                   | ОК                                   |  |
|          |                                                          | un appede too attioner               |  |

Flash Mode2: Emergency download mode

If device cannot boot to OS, please using emergency download mode to flash image:

Click "Emergency Download" item:

You can click "START" directly with device power off.

| , tear bennioue                                                  | Tool V12.01_RD_Version                                                    |                                             |
|------------------------------------------------------------------|---------------------------------------------------------------------------|---------------------------------------------|
| Support Versior                                                  | Past Projects About                                                       |                                             |
|                                                                  |                                                                           |                                             |
| SELECTION                                                        |                                                                           |                                             |
| E:\PandoraProj                                                   | ects\new_Ducati2HD\Acer_AV0K1_A1-840_RVI Select                           |                                             |
| SETTING  Erase user  Emergency  Reboot Is I  Skip droidl  STATUS | ata Skip IAFW/UEFI update<br>/DNX Download User Menu for Items oot reboot |                                             |
|                                                                  |                                                                           |                                             |
| Flash Status                                                     |                                                                           | Information                                 |
| Flash Status<br>ADB                                              | o個裝置已經找到。VID/PID:                                                         | Information<br>Device Type (ADB Mode only): |
| Flash Status<br>ADB<br>Droidboot                                 | o個裝置已經找到。VID/PID:<br>o個裝置已經找到。VID/PID:                                    | Information<br>Device Type (ADB Mode only): |

I you click "START" but device already in emergency mode, you will see following message: Please turn off your device.

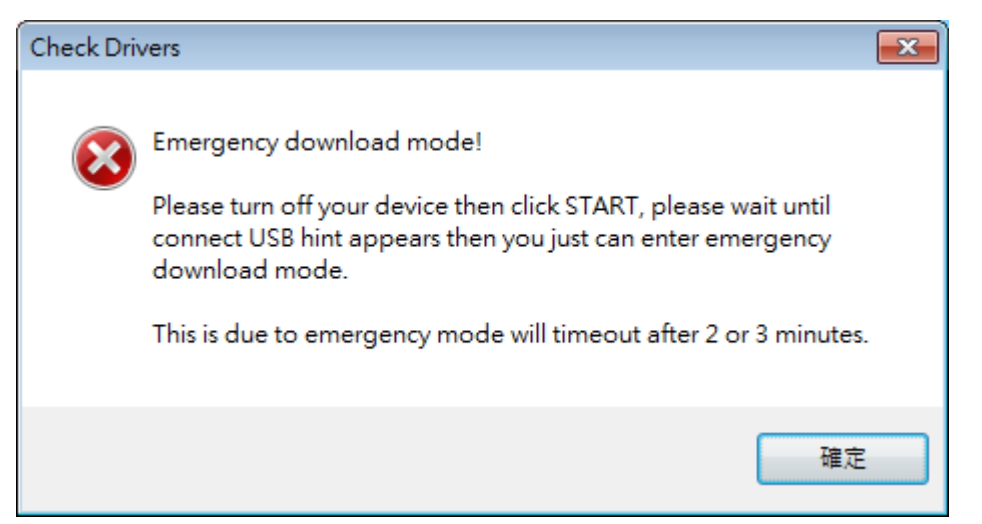

After Emergenvy Download message pop-up, you can enter emergency mode now.

| ee E | mergency DL Connect                      | • 🗙 |
|------|------------------------------------------|-----|
|      | Emergency Download                       |     |
|      | You can enter emergency mode now!        |     |
|      | If device found, Please click OK .       |     |
|      | Emergency Device: 0. Device not found!   |     |
|      | You can click Exit to stop flash process |     |
|      | OK                                       |     |
|      |                                          |     |

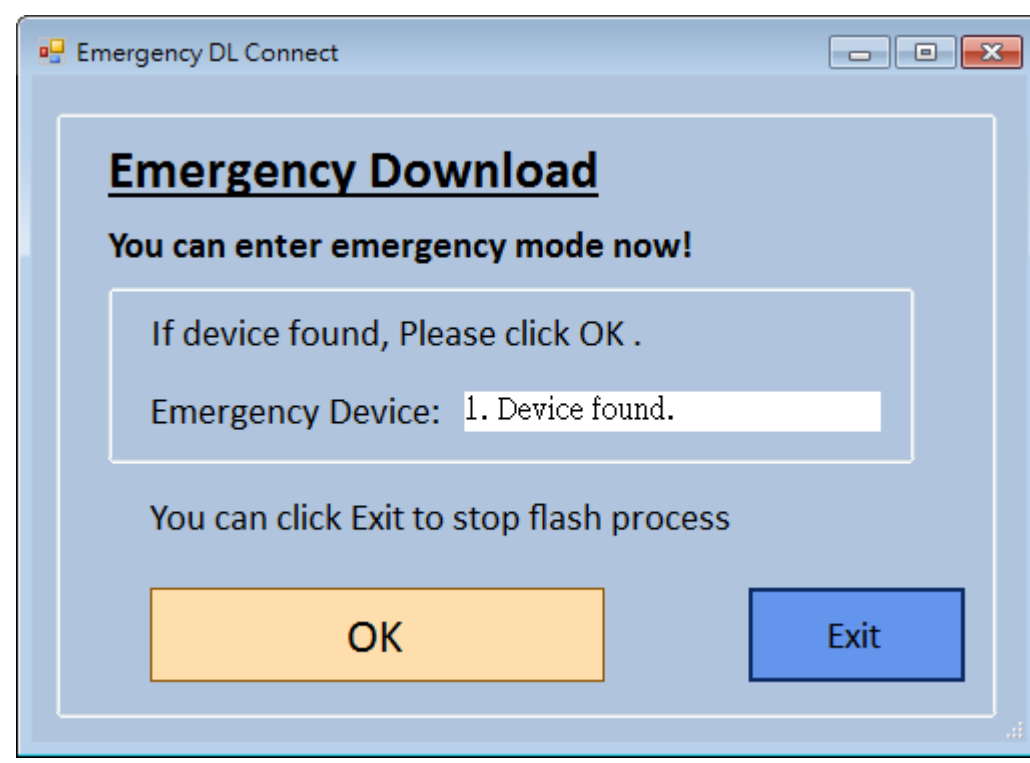

Device found then you can click OK or "Exit" to stop flash process.

## Flash Mode3. Droidboot mode

Enter droidboot mode, found droidboot device: 1

| Acer Download                                          | Tool V12.01_RD_Version                                                                 |                                             |
|--------------------------------------------------------|----------------------------------------------------------------------------------------|---------------------------------------------|
| Support Version                                        | Past Projects About                                                                    |                                             |
|                                                        |                                                                                        |                                             |
| SELECTION<br>E:\PandoraProj                            | ects\new_Ducati2HD\Acer_AV0K1_A1-840_RV                                                |                                             |
| SETTING  Erase usero Emergency Reboot Is N Skip droidb | data Skip IAFW/UEFI update<br>/DNX Download<br>leed<br>boot reboot User Menu for Items |                                             |
| STATUS<br>Flash Status                                 |                                                                                        |                                             |
| ADB                                                    | o個裝置已經找到。VID/PID:                                                                      | Information<br>Device Type (ADB Mode only): |
| Droidboot                                              | 1個裝置已經找到。VID/PID: FT_01                                                                |                                             |
| Emergency                                              | o個裝置已經找到。VID/PID:                                                                      | Open Log Folder                             |

## See more items in user menu:

Click "User Menu for Items" to see more function.

| SETTING<br>Frase userdata | Skip IAFW/UEFI update |       |
|---------------------------|-----------------------|-------|
| Emergency/DNX Download    |                       | START |
| 🔽 Reboot Is Need          |                       | 0     |
| 📃 Skip droidboot reboot   | User Menu for Items   |       |

| _  |                                                              |                                         |
|----|--------------------------------------------------------------|-----------------------------------------|
| ?  | How to flash : Device: user, image: user ( Or device: debug, | image: debug)                           |
|    | User is releasekey, debug is testkey here. (You could check: | adb shell getprop ro.build.fingerprint) |
| 13 | SETTING                                                      | anter device round.                     |
|    | Erase userdata     Emergency/DNX Download                    | STADT                                   |
|    | Reboot Is Need       Skip droidboot reboot                   | SIAKI                                   |
|    |                                                              |                                         |

Step 3. Click "START" on Tool UI, start to flash your device.

| Acer Download Tool V12.01_RD_Version                                                                                                    |                                                                                                    |
|----------------------------------------------------------------------------------------------------|----------------------------------------------------------------------------------------------------|
| Support Version Past Projects About                                                                                                    |                                                                                                    |
|                                                                                                    |                                                                                                    |
| SELECTION   E\PandoraProjects\new_Ducati2HD\Acer_AVOK1_A1-840_RVI   SETTING   Image: Second second second | 2 files will be flash into the device.<br>Acer_AVOK1_A1-840_RVOARB02_TWN_GEN1_1.bin<br>Acer_AVOK1_A1-840_RVOARB02_TWN_GEN1_2.bin<br>Hash Process Beginning.<br>Please do not remove the USB cable, until the program<br>shows information that you can do it.<br>File: Acer_AVOK1_A1-840_RVOARB02_TWN_GEN1_1.bin<br>MU |
| STATUS<br>Flash Status <mark>燒錄進行中,請勿移除USB線!</mark>                                                                                                    | Information                                                                                                    |
| ADB 0個裝置已經找到。VID/PID:                                                                                                    | Device Type (ADB Mode only):                                                                                                    |
| Droidboot 1個裝置已經找到。VID/PID: FT_01                                                                                                    |                                                                                                    |
| Emergency 0個裝置已經找到。VID/PID:                                                                                                    | Open Log Folder                                                                                                    |
|                                                                                                    |                                                                                                    |

**Step 4.** If flash success will show message as following figure, then you can remove your device with USB. After "All Process Done!" message appears, you can close download tool or flash next device.

| Support Version Past Projects About                                                                                                    |                                                                                                    |                 |
|----------------------------------------------------------------------------------------------------|----------------------------------------------------------------------------------------------------|-----------------|
| SELECTION       Select         E\PandoraProjects\new_Ducati2HD\Acer_AV0K1_A1-840_RVI       Select         SETTING       Skip IAFW/UEFI update         Energency/DNX Download       Skip IAFW/UEFI update         Reboot Is Need       User Menu for Items | [OKAY] OKAY [ 0.789s]<br>[IT Md] flash recovery OKAY. iRet: 0<br>flash system "system.img"<br>[OKAY] OKAY [100.083s]<br>[OKAY] OKAY [ 60.811s]<br>[IT Md] flash system OKAY. iRet: 0<br>Reboot the device.<br>[OKAY] OKAY [ 0.253s] |                 |
| STATUS 最終結果:全部的Download流程皆成功!!                                                                                                    | = Clean files, please wait =<br>All Process Done!                                                                                                    |                 |
| Flash Status 程式結束, USB線可以移除了。                                                                                                    | Information                                                                                                    | Device is       |
| ADB o個裝置已經找到。VID/PID:                                                                                                    | Device Type (ADB Mode only):                                                                                                    | (ADB Mode only) |
| Droidboot 0個裝置已經找到。VID/PID:<br>Emergency 0個裝置已經找到。VID/PID:                                                                                                    | Open Log Folder                                                                                                    |                 |
|                                                                                                    | Log folder                                                                                                    |                 |

#### Stop update process:

In Intel platform need to change mode during flash process, change mode behavior need to wait for 30 to 40 seconds.

(It is associated with your computer performance.)

"STOP" process button can stop flash process but this function is not suggest user to click unless your device is no response and need to close download tool.

In some condition you need to wait for a while then process could be stopped.

Such as: device is under repartition or flash main images.

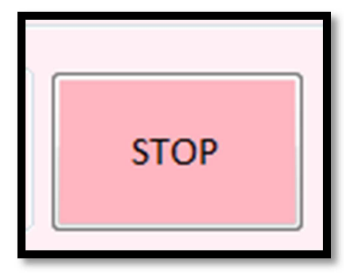

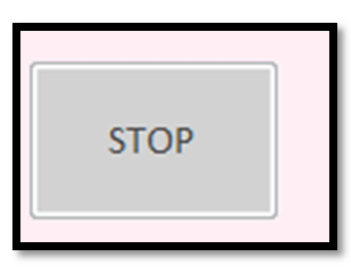

#### 3.6 CSD mode Intel Page Setting

Item "Skip IAFW update" do not support CSD mode. Flash steps please see 3.5 RD mode Intel Page Setting.

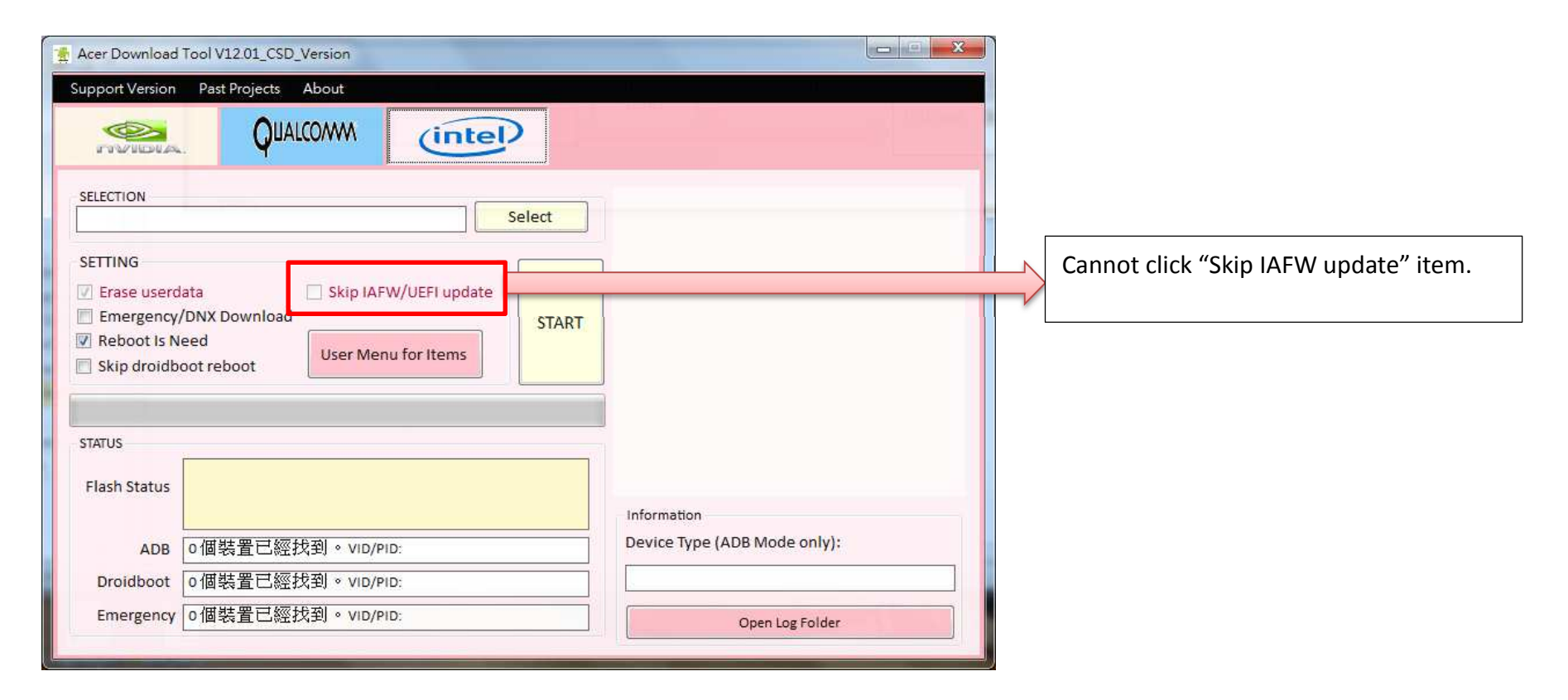

## 3.6 RD mode Windows Page Setting

- 1. Choose "Windows Flash Page"
- 2. Select .ffu file for flash.
- 3. If "1" device found then click "START" to flash ffu image.

| Acer Download Tool V17.00_RD_Version                             |                 |
|------------------------------------------------------------------|-----------------|
| Support Version Past Projects About                              |                 |
|                                                                  |                 |
| SELECTION                                                        | 2               |
| E:\MobileCode\20141222\code_folder\WP\WP_OUT\WP8_8612_CUSTOM.ffu | Select          |
| Flash Status<br>Port 0個裝置已經找到。WinUSB VID/PID:                    | 2               |
|                                                                  | START           |
|                                                                  | Open Log Folder |

#### Flashing image please wait for 10~15 minutes.

| Acer Download                                                                                                    | Tool V17.00_RD_Version                                                                                                    |                          |     |                 |
|----------------------------------------------------------------------------------------------------|----------------------------------------------------------------------------------------------------|--------------------------|-----|-----------------|
| Support Version                                                                                                    | Past Projects About                                                                                                    |                          |     |                 |
|                                                                                                    |                                                                                                    | (intel)                  | 27  |                 |
| SELECTION                                                                                                    |                                                                                                    |                          |     |                 |
| E:\MobileCode\                                                                                                    | 20141222\code_folder\WP\WP                                                                                                    | _OUT\WP8_8612_CUSTOM.    | ffu | Select          |
| STATUS<br>Flash Status<br>Port                                                                                             | <b>燒錄進行中,請勿移除</b><br>1個裝置已經找到。Wint                                                                                                    | <b>SB VID/PID: WM_01</b> |     |                 |
| STATUS                                                                                                    |                                                                                                    |                          |     |                 |
| Process Startin<br>Windows devii<br>Check working<br>Checking VID/F<br>Device Model I<br>Checking VID/F<br>Checking ffu de | ng Time is : 20141225_18:23:32<br>ces VID/PID:WM_01<br>directory<br>PID with model Info<br>.ist: M220<br>PID with model Info done.<br>evice |                          |     | START           |
|                                                                                                    |                                                                                                    |                          |     | Open Log Folder |

Windows .ffu image flash success.

You can open log folder by using "Open Log Folder" button.

| V17.00_RD_Version                              |                                                                                                    |                                                                                                    |                                                    |
|------------------------------------------------|----------------------------------------------------------------------------------------------------|----------------------------------------------------------------------------------------------------|----------------------------------------------------|
| st Projects About                              |                                                                                                    |                                                                                                    |                                                    |
|                                                | intel                                                                                                    | ~~                                                                                                    |                                                    |
| 1222\code_folder\WP\WP_I                       | OUT\WP8_8612_CUSTOM.                                                                                                    | ffu                                                                                                    | Select                                             |
| 終結果 : 全部的Down<br>式結束, USB線可以移<br>I裝置已經找到。WinUS | load流程皆成功!!<br>除了。<br>SB VID/PID: WM_01                                                                                                    |                                                                                                    |                                                    |
|                                                |                                                                                                    |                                                                                                    |                                                    |
| ed"<br>und, Return flag: True<br>ed" done.     |                                                                                                    |                                                                                                    | START                                              |
| Process Done.                                  |                                                                                                    | -                                                                                                    | Open Log Folder                                    |
|                                                | V17.00_RD_Version<br>st Projects About<br>QUALCONVM<br>1222\code_folder\WP\WP_<br>1222\code_folder\WP\WP_<br>1222\code_folder\WP_<br>1222\code_folder\WP\WP_<br>1222\code_folder\WP\WP_<br>12222\code_folder\WP\WP_<br>12222\code_folder\WP\WP | V17.00_RD_Version<br>st Projects About<br>QUALCOMM CONTROL CONTROL CONTRUCTURA CONTRUCTURA CONTROL CONTROL CONTROL CONTRU | V17.00_RD_Version<br>st Projects About<br>QUALCOMM |

# 4. Appendix

## 4.1 CSD error message

For CSD download tool error message handling:

| 使用者方面問題                                                |                                        |
|--------------------------------------------------------|----------------------------------------|
| 中英文訊息提示                                                | 說明                                     |
| 沒有可供升級的.BIN 檔案。                                        | 請使用者確定指定的路徑有 BIN 檔存在                   |
| There is no .BIN file for upgrading.                   |                                        |
| 沒有可供升級的檔案(散檔)。                                         | 請使用者確定指定的路徑有散檔存在                       |
| There is no images (unmerged files) for upgrading.     |                                        |
| 存放.BIN 檔所在位置的硬碟空間不足。                                   | 使用者需清出足夠的空間才能進行燒錄                      |
| Out of disk space where you place .BIN file.           | 請清出所需空間顯示的大小                           |
|                                                        | (依據 BIN 檔的兩倍大小空間)                      |
| 請點選 Image 的 Android 版本。                                | A110 燒錄散檔時的選項                          |
| Please select images' Android verion.                  | 因為散檔無法從 BIN 中解析版本資訊的關係,需               |
|                                                        | 要使用者選取 ICS or JB 等選項                   |
| 此裝置不支援從 OS mode 進行燒錄,                                  | Tablet: 目前有 EC 的案子支援從 OS mode (adb)    |
| 請換成 Download mode 再開始燒錄。                               | 其他 Tablet 案子從 boot-recovery mode 燒錄    |
| Unsupported mode: OS mode, please switch device to     | Phone: 支援 OS mode(adb) 及 fastboot mode |
| download mode.                                         |                                        |
| 此裝置是手機系列,請選擇手機燒錄頁面!                                    | 使用者需切換到 Phone 的燒錄頁面                    |
| This is Phone Series, not support in tablet tool page. |                                        |
| 請輸入正確的使用者帳號密碼!                                         | 如果確定使用者的帳號密碼輸入正確,                      |
| Please fill in correct user name and password!         | 則可能是伺服器資料登記錯誤,                         |
|                                                        | 需與登記人員確認。                              |

| CPUID/MBSN 不正確或登記資訊有誤。                                    | 輸入的裝置 CPUID 或是 MBSN 有誤 |
|-----------------------------------------------------------|------------------------|
| CPUID/MBSN incorrect or registered data incorrect!        | 或是這個裝置沒有建立資料在 Database |
|                                                           | 也有可能是資料登記錯誤            |
|                                                           | 需要與登記資料的相關人員聯絡         |
| 無法連線到伺服器,請確定可連線到網際網路後再                                    | 使用者網路問題,無法連線到 Server   |
| 試一次。                                                      |                        |
| Link to SBK server fail. Please check internet connection |                        |
| is OK then try again.                                     |                        |

| 伺服器連線或資料登記問題                                           |                              |
|--------------------------------------------------------|------------------------------|
| 中英文訊息提示                                                | 說明                           |
| SBK 不正確或不是燒斷的裝置不需要 SBK。                                | 對 CSD 而言,由於機器都是燒斷的,          |
| SBK incorrect or device is unfused doesn't need SBK.   | 此訊息代表 Server 登記的 SBK 可能是錯誤的。 |
|                                                        | 需向 Server 端評估                |
| SBK 伺服器連線錯誤,無法取得資訊。                                    | SBK 伺服器連線問題,需聯絡 D 棟 IT       |
| SBK server Error, can not obtain data from SBK server. |                              |
|                                                        |                              |
| 從伺服器取得 SBK 資訊發生錯誤。                                     | 半知的伺服哭逋娘問題露季 log 分析原因        |
| Obtain SBK from server fail!                           | 不知时间放船连续问题而有 log 刀彻床凶        |

# 沒有被分類到的錯誤訊息都請跟Download Tool RD聯絡謝謝!

| RD 分析類型                                 |                             |
|-----------------------------------------|-----------------------------|
| 中英文訊息提示                                 | 說明                          |
| 裝置問題,需要裝置分析問題!                          | 板子可能損壞了,需要機器分析              |
| Device Problem! Need device to analyze! |                             |
| flash.cfg 內定義的形式不支援。<br>需使用支援的 NV 版本。   | image 檔案格式不被 NV flash 支援的問題 |

| flash.cfg type unsupported. Need to use correct version |                                |
|---------------------------------------------------------|--------------------------------|
| NV.                                                     |                                |
| 找不到 NV flash 資料夾。                                       | BIN 檔找不到對應的 Nvflash            |
| NV flash folder not found!                              |                                |
| 請使用正確版本的 NV flash                                       | 不支援的 Nvflash 版本需更新             |
| Using wrong version NV.                                 |                                |
| NV flash 燒錄時發生錯誤!                                       | 需看 download tool log 分析燒錄錯誤的地方 |
| Error occur while nvflash.                              |                                |

#### 4.2 Check Driver

### [ADB] or [Fastboot] or [Droidboot] Please using Acer driver.

Check adb device is found as following, and check adb driver has been installed. Some devices's fastboot has the same name with "ADB Interface".

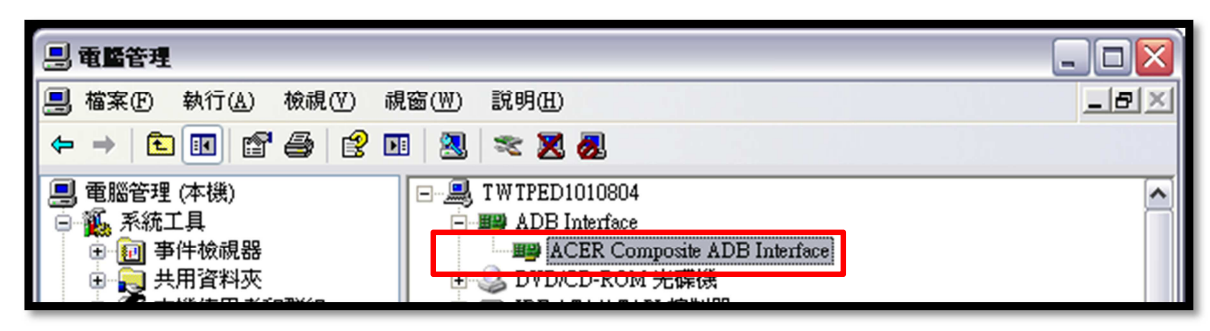

## [Fastboot] or [Droidboot]

Check fastboot device is found as following, and check fastboot driver has been installed.

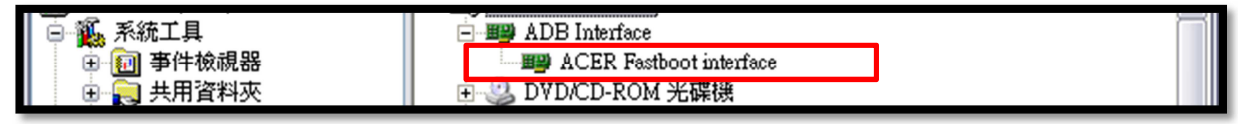

### [Boot-Recovery]

Check Boot-Recovery device is found as following, and check Boot-Recovery driver has been installed.

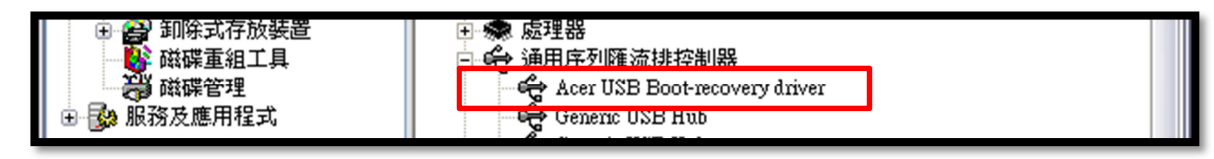

[Emergency Mode]

Please using Intel Driver.

#### [Mass Storage Mode]

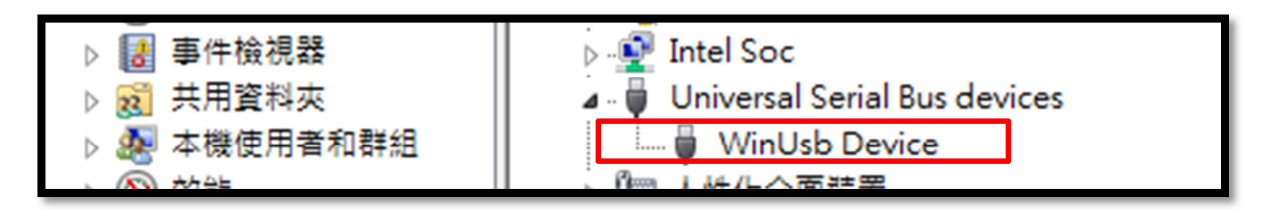